## **Magnet Field tutorial**

NTRIP connection.

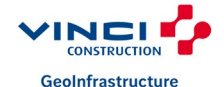

16/10/2024

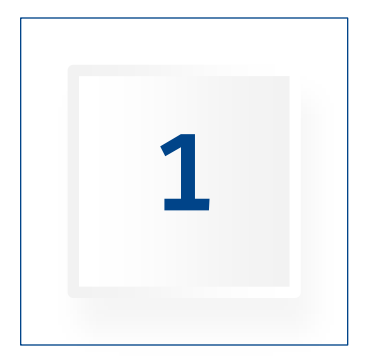

## SELECT CONFIG

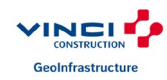

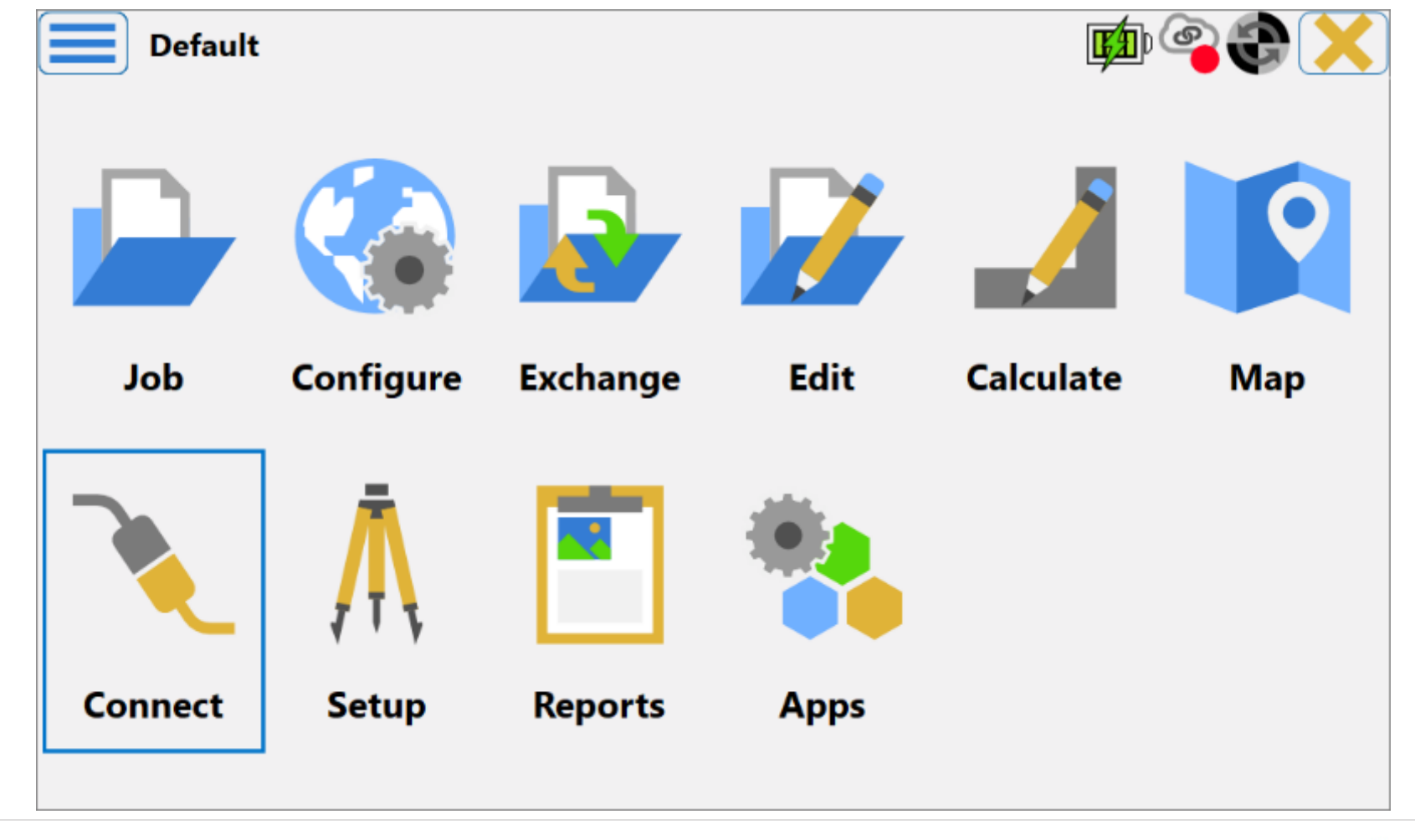

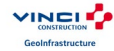

### Hit the three dots and select « VCGI-PPK » config.

| Connections               |                     | ê 🔁 👘 |
|---------------------------|---------------------|-------|
| General Enterprise Siteli | nk3D v2             |       |
| Hybrid Positionir         | ng™                 |       |
| Device type               |                     |       |
| 🔋 🔿 Optical               | <default></default> |       |
| 🛑 🔘 GNSS                  | VCGI-NTRIP          |       |
|                           |                     |       |
|                           |                     |       |
| Connect to last u         | ised BT device      |       |
| Prompt for conn           | ection at startup   |       |
|                           | Connect             |       |
|                           |                     |       |

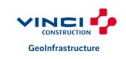

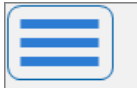

#### Configuration Library

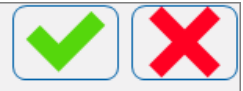

#### Select a Configuration to Import

| Configuration Name  | Туре                  |
|---------------------|-----------------------|
| <default></default> | RTK/Skybridge         |
| VCGI-NTRIP          | Network RTK/Skybridge |
| VCGI-PPK            | PP Static             |
|                     |                       |
|                     |                       |
|                     |                       |
|                     |                       |
|                     |                       |
|                     |                       |
|                     |                       |

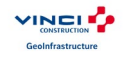

#### Hit the « Connect » button.

| Connections               |                     | A A A A A A A A A A A A A A A A A A A |
|---------------------------|---------------------|---------------------------------------|
| General Enterprise Siteli | nk3D v2             |                                       |
| Hybrid Positionir         | g™                  |                                       |
| ┌ Device type ———         |                     |                                       |
| i Optical                 | <default></default> |                                       |
| 🛑 🔘 GNSS                  | VCGI-NTRIP          | 🚯                                     |
|                           |                     |                                       |
|                           |                     |                                       |
| Connect to last u         | sed BT device       |                                       |
| Prompt for conn           | ection at startup   |                                       |
|                           | Connect             |                                       |
|                           |                     |                                       |

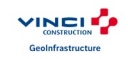

#### Hit « Network » tab.

| Connections                      |                     | <b>e t</b> |  |
|----------------------------------|---------------------|------------|--|
| General Enterprise Sitelin       | nk3D v2 Network     |            |  |
| Hybrid Positionir                | ng™                 |            |  |
| ┌ Device type ———                |                     |            |  |
| 🚦 🔘 Optical                      | <default></default> |            |  |
| 🛑 🔘 GNSS                         | VCGI-NTRIP          |            |  |
|                                  |                     |            |  |
|                                  |                     |            |  |
| Connect to last used BT device   |                     |            |  |
| Prompt for connection at startup |                     |            |  |
| Disconnect                       |                     |            |  |

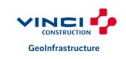

### In the dropdown list select the caster.

| Connections                      | e 有                       |
|----------------------------------|---------------------------|
| General Enterprise Sitelink3D v2 | Network                   |
|                                  |                           |
| Internet Connection              |                           |
| Mount Points Request             |                           |
| NTRIP Caster Connection          |                           |
|                                  |                           |
| TOPNET (88.86.116.1:2101)        | )                         |
| TOPNET (88.86.116.1:2101)        |                           |
| TERIA (78.24.131.136:2101)       | pnnected from the caster. |
| TERIA2 (78.24.131.136:2101)      | v                         |
| L                                | Stop Connect              |

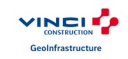

In the second dropdown list select the mountpoint. If there is nothing hit « refresh button ».

| Connections                              | <b>e a</b>   |
|------------------------------------------|--------------|
| General Enterprise Sitelink3D v2 Network |              |
|                                          |              |
| Internet Connection                      |              |
| Mount Points Request                     |              |
| NTRIP Caster Connection                  |              |
| TOPNET (88.86.116.1:2101)                |              |
| NET_MSM5                                 |              |
| Source table received                    | l. 🔺         |
|                                          | ~            |
|                                          | Stop Connect |
|                                          |              |

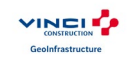

| Connections                              | Q               |
|------------------------------------------|-----------------|
| General Enterprise Sitelink3D v2 Network |                 |
| ✓Internet Connection                     |                 |
| Mount Points Request                     |                 |
| NTRIP Caster Connection                  |                 |
| TOPNET (88.86.116.1:2101)                |                 |
| NET_MSM5                                 |                 |
| Connected as 215603                      | s               |
|                                          | v               |
|                                          | Stop Disconnect |
|                                          |                 |

If NTRIP caster is connected, you will see:

1- A message with "Connected as XXX" where XXX is the ID of the account

2- The second icon on the top right of the screen show a rover with green waves.

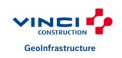

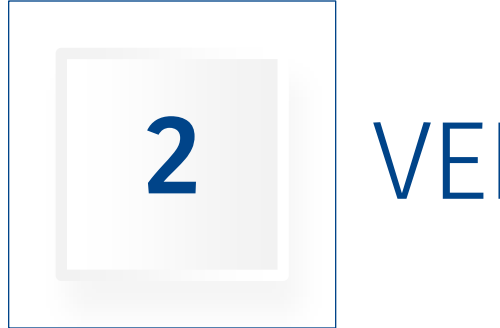

## VERIFY FIX

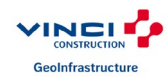

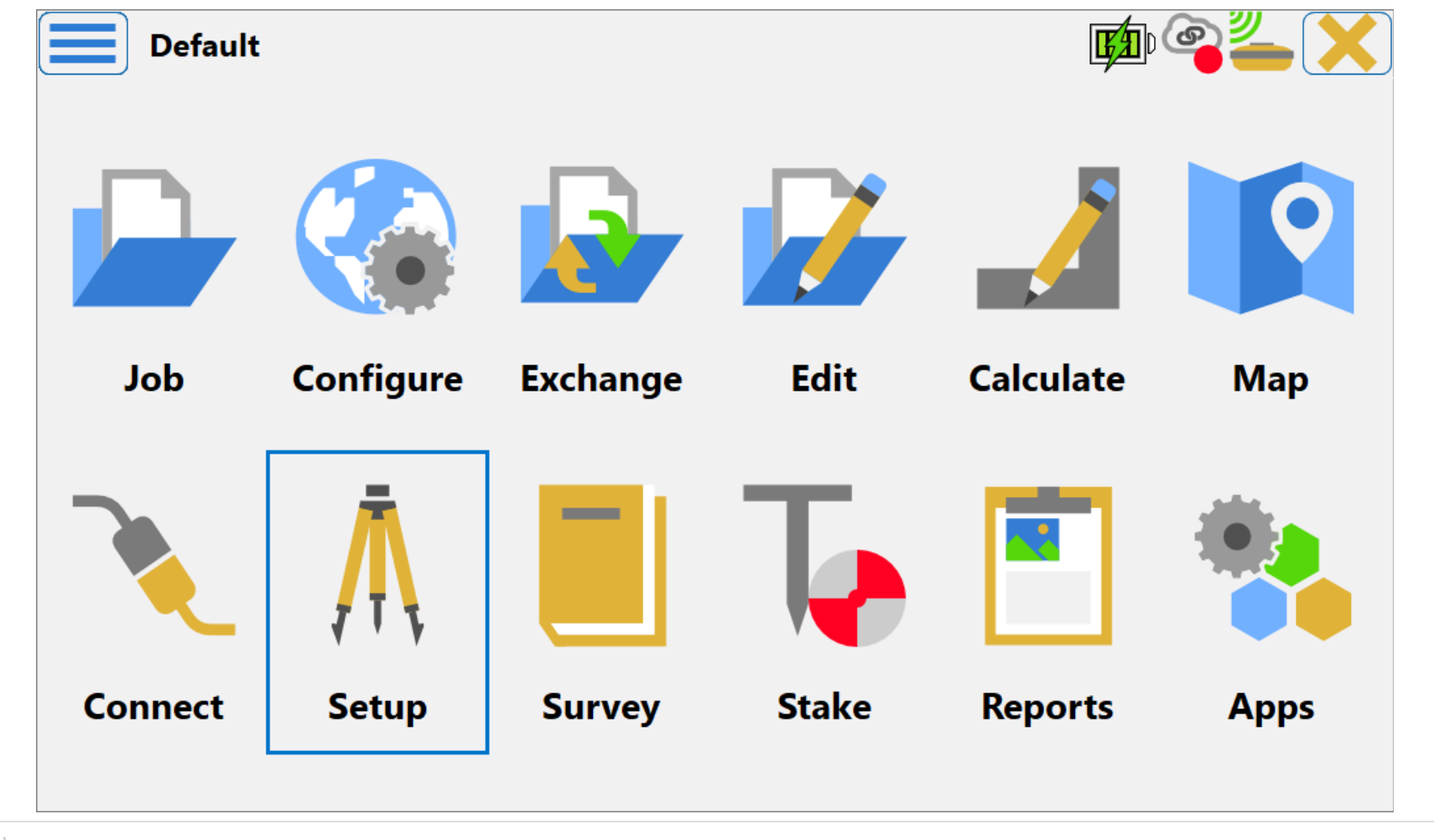

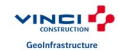

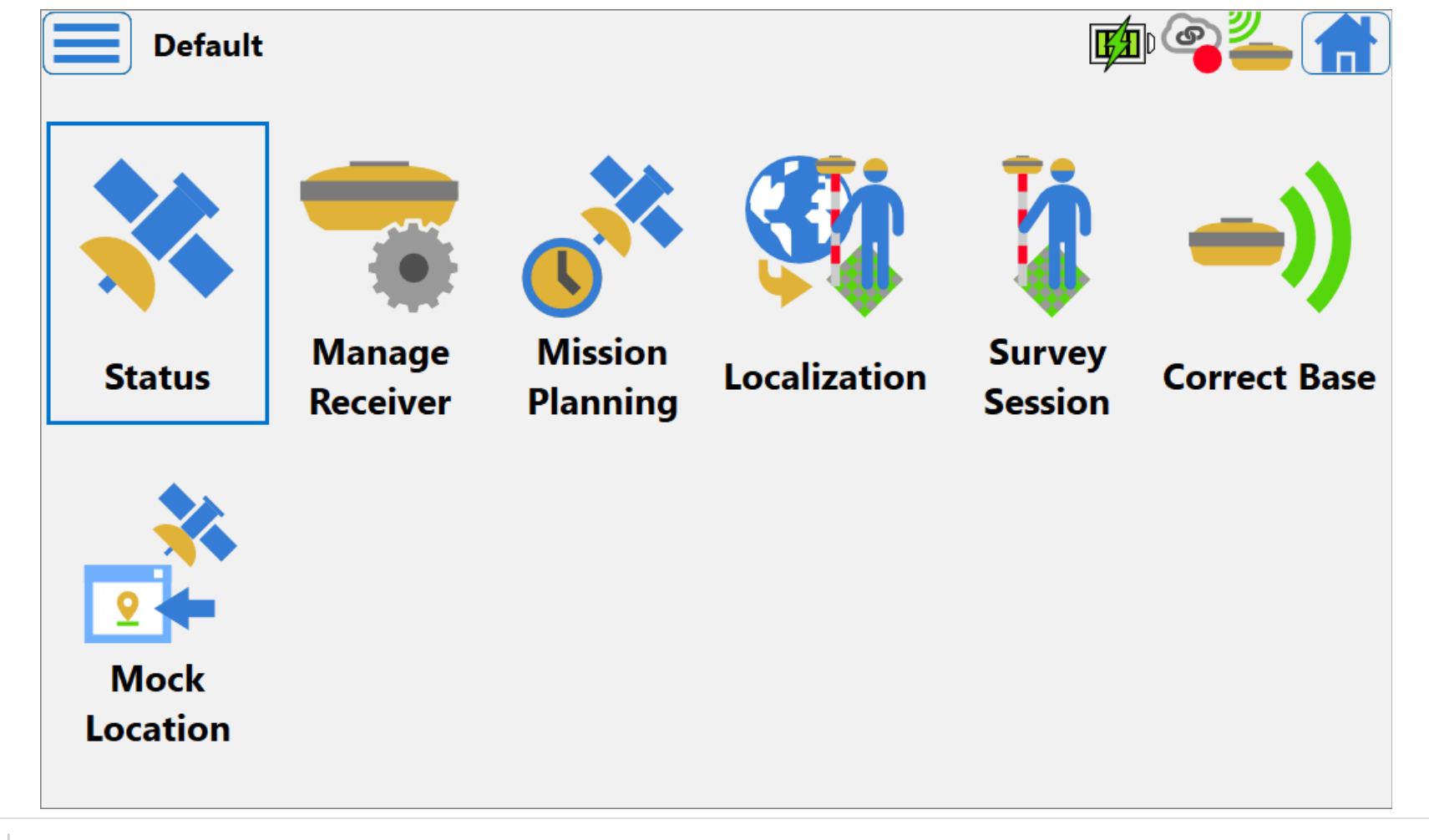

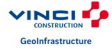

| Status          |                 |                    |         | <b>%</b> )   |
|-----------------|-----------------|--------------------|---------|--------------|
| Position System | n Scatter Plots | SVs                |         |              |
| 27              | 23              |                    | Local   | 11:11:38     |
|                 |                 |                    | Fixed   | 1            |
| Grid            | d: France-Lamb  | ert 93 [RGF93] (m) |         |              |
|                 | North           | 6844842.548        |         |              |
|                 | East            | 691292.629         |         |              |
|                 | Elev            | 115.518            |         |              |
|                 |                 |                    |         |              |
| 💥 PDOP          | 1.201           | HRMS 0.012 m       | VRMS 0. | <b>020</b> m |
|                 | Base Dist(      | m) <b>1.869</b>    |         |              |

#### In this window you can check:

- 1- If solution is "Fixed"
- 2- The statistics (Eg: PDOP and horizontal/vertical precisions)
- 3- The distance of the VRS.

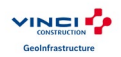

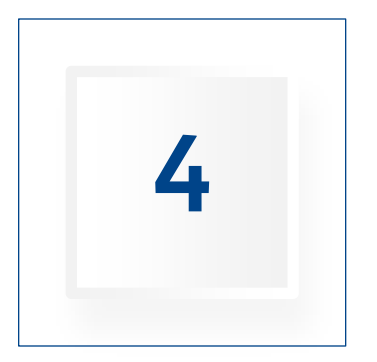

# CONCLUSION

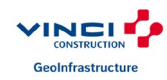

Now you can start to survey.

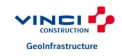

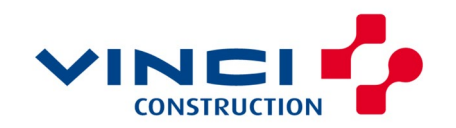

GeoInfrastructure